คู่มือการลงทะเบียน English Club

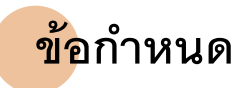

nglish Club

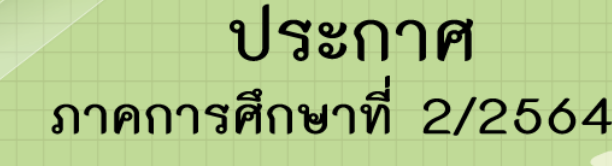

- เริ่มลงทะเบียนเข้ากิจกรรมตั้งแต่วันที่ 24 มกราคม 2565 เป็นต้นไป (กิจกรรมเริ่มจัดวันที่ 1 กุมภาพันธ์ 2565 เป็นต้นไป รับสมัครใน supersaas)
- 2. วันสุดท้ายของกิจกรรม 22 เมษายน 2565
- 3. ระยะเวลาในการเปิดลงทะเบียนจองสิทธิ์เข้าร่วมกิจกรรม
  - \* โดยกิจกรรมใดยังมีจำนวนผู้เข้าร่วมกิจกรรมไม่ครบจำนวน และยังไม่ถึงเวลาจัดกิจกรรม (ลงทะเบียนซ้าสุดได้ไม่เกิน 3 วัน ก่อนกิจกรรมเริ่ม) นิสิตยังสามารถลงทะเบียนกิจกรรมได้
- นิสิตสามารถ ยกเลิกกิจกรรม ได้ โดยไปที่ ปุ่มยกเลิกกิจกรรม English Club (ควรยกเลิก อย่างน้อย 2 วัน ก่อนเริ่มกิจกรรม)
- 5. ขอความร่วมมือนิสิตตรวจสอบวันเวลาและตารางเรียนให้ดีก่อนลงทะเบียน เข้าร่วมกิจกรรมของ English Club
- 6. ขอความร่วมมือให้นิสิตมา Join Meeting ก่อนเริ่มกิจกรรมอย่างน้อย 5 นาที
- เมื่อลงทะเบียนเสร็จแล้ว สามารถเช็คชื่อในระบบได้ในทันที ตามกิจกรรมที่นิสิตลงทะเบียนไว้
- หากติดรายชื่อสำรอง ให้ดูรายชื่อด้วยตนเองอีกครั้ง ก่อนจัดกิจกรรม เนื่องด้วย อาจมีนิสิตคนอื่นยกเลิกกิจกกรม และทำให้นิสิตได้อยู่ในรายชื่อตัวจริงที่เข้ากิจกรรมนั้น แต่ถ้ายังอยู่รายชื่อสำรอง สามารถเลือกลงกิจกรรมอื่นได้
- วิทยากรประจำกิจกรรมจะทำการส่ง Link ในการ Join Meeting ให้กับนิสิต ทางอีเมล์จุฬา ก่อนเริ่มกิจกรรมอย่างน้อย 1 วัน
  - \* ในกรณีที่กิจกรรมยกเลิก จะมีอีเมล์แจ้งล่วงหน้าอย่างน้อย 1 วัน และนิสิตสามารถลงทะเบียนกิจกรรมใหม่ได้ด้วยตนเอง

หน่วยส่งเสริมกิจกรรมการเรียนรู้ด้วยตนเอง

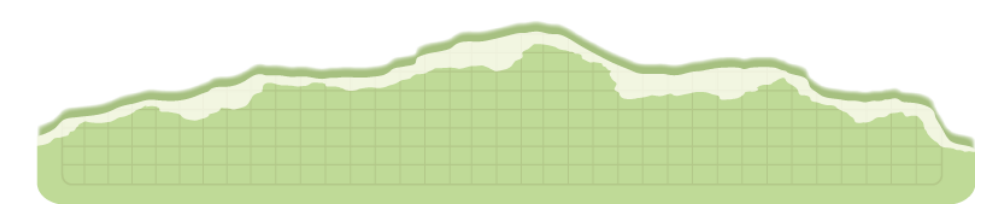

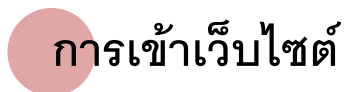

• เข้าเว็บ http://www.culi.chula.ac.th/ เลือกไอคอน CULI English Club หรือ สแกน QR Code ในคู่มือ

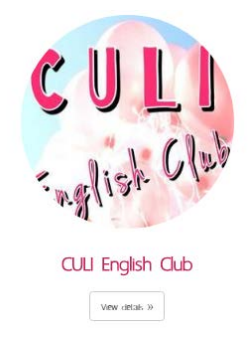

การเข้าดูตารางกิจกรรม เลือกได้ 3 วิธี ดังนี้
 <u>วิธีที่ 1</u> เลือกปุ่ม Sign Up Now

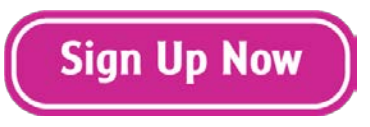

## <u>วิธีที่ 2</u> เลือกดูตารางเวลากิจกรรมจากปฏิทินบนเว็บไซต์ และคลิกเพื่อลงทะเบียน

|                                   | กันยายน-September                                                                                      |                                                          |                                                                                                    |                                                       |  |  |  |  |  |  |  |  |
|-----------------------------------|----------------------------------------------------------------------------------------------------|----------------------------------------------------------|----------------------------------------------------------------------------------------------------|-------------------------------------------------------|--|--|--|--|--|--|--|--|
| จันทร์-Mon                        | อังคาร-Tue                                                                                             | พุธ-Wed                                                  | พฤหัสบดี-Thu                                                                                                    | ศุกร์-Fri                                             |  |  |  |  |  |  |  |  |
| 3                                 | 4                                                                                                    | 5<br>- Funnetics (10.00-12.00)<br>- Drama (13.00-15.00)  | 6<br>- Getting to Know Scholarships<br>(09.30-11.30)<br>- Basic Presentation Workshop<br>(10.00-12.00)<br>- English in the Online World<br>(13.00-15.00) | 7<br>- Fiction Fundamentals<br>(09.00-11.00)          |  |  |  |  |  |  |  |  |
| 10<br>- In the News (13.00-15.00) | 11<br>- Basic Presentation Workshop<br>(10.00-12.00)<br>- English in the Online World<br>(14.00-16.00) | 12<br>- Funnetics (10.00-12.00)<br>- Drama (13.00-15.00) | 13                                                                                                    | 14<br>- Getting to Know Scholarships<br>(13.00-15.00) |  |  |  |  |  |  |  |  |
| - Drama (09.00-11.00)             | 18<br>- Short Film (13.00-15.00)<br>- English in the Online World<br>(14.00-16.00)                     | 19<br>- Funnetics (10.00-12.00)                          | 20<br>- Fiction Fundamentals<br>(09.00-11.00)<br>- Funnetics (10.00-12.00)<br>- English in the Online World<br>(13.00-15.00)                             | 21<br>- Ted Talks (10.00-12.00)                       |  |  |  |  |  |  |  |  |
| - Drama (09.00-11.00)             | 25<br>- Music&Lyrics (13.00-15.00)                                                                     | 26<br>- Funnetics (10.00-12.00)                          | 27<br>- Funnetics (10.00-12.00)                                                                                                    | 28                                                    |  |  |  |  |  |  |  |  |

<u>วิธีที่ 3</u> เลื่อนมายังด้านล่างของเว็บไซต์ เพื่อลงทะเบียนตามรายชื่อกิจกรรม

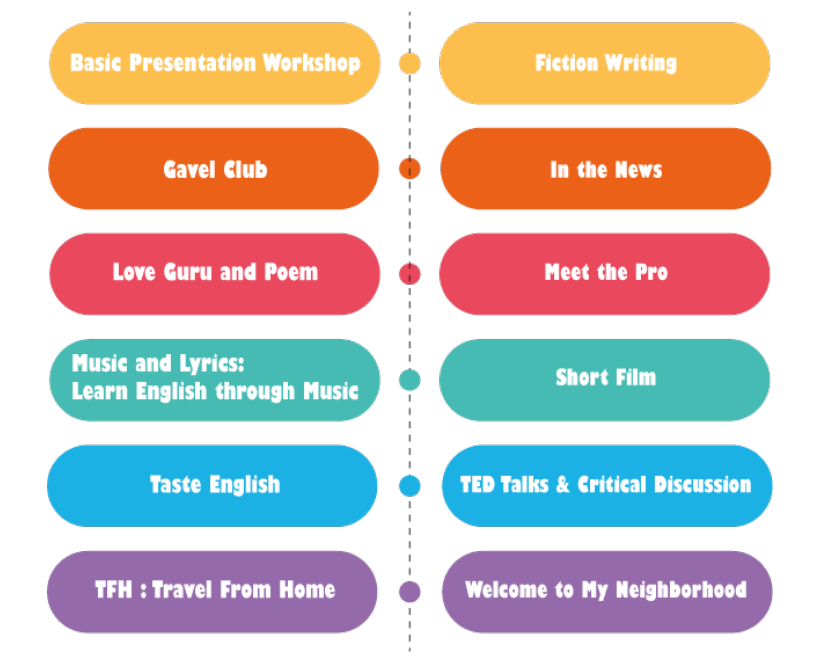

# การสมัครบัญชีผู้ใช้

 เมื่อคลิกเลือกลงทะเบียนกิจกรรม จะปรากฏหน้าลงทะเบียนเข้าร่วมกิจกรรม ให้กดเลือกที่ปุ่ม Sign in เพื่อเข้าหน้า Log in

Sign In 🛛 🔛

2. ปรากฏหน้า Log in

ิตารางการแจ้งเปิดลงทะเบียนกิจกรรม English Club เทอม 1/2564

| พบปัญหา          | กรุณาติดต่อที่ culitic@gmail.com |
|------------------|----------------------------------|
| Student Login    |                                  |
| Email:           |                                  |
| Password:        |                                  |
| Log In           |                                  |
| Create a new use | r account                        |

Lost password?

- 3. คลิก Create a new user account
- 4. นิสิตกรอกข้อมูลส่วนตัว โดยกรอกรายละเอียดดังนี้
  - Email อีเมล์ (ขอให้ใช้อีเมล์ที่ใช้งานจริง)
  - Password รหัสผ่าน
  - Full Name ชื่อ-นามสกุล (ภาษาอังกฤษ)
  - Student ID เลขประจำตัวนิสิต
  - Section ตอนเรียน

#### New user for account culiexp

#### Please enter your details

| Email      | *                                    |
|------------|--------------------------------------|
|            | Your email address is the login name |
| Password   | *                                    |
| Full name  | *                                    |
| Time zone  | (GMT+07:00) Bangkok ▼                |
| Student ID | *                                    |
| Section    | *                                    |
|            | * Indicates required field           |

A confirmation email will be sent to the supplied email address

Create Back

5. เมื่อกรอกข้อมูลครบถ้วนแล้วทำการกด Create

# New user for account culiexp

#### Please enter your details

| Email      | culitic@gmail.com                    | *   |
|------------|--------------------------------------|-----|
|            | Your email address is the login name |     |
| Password   |                                      | *   |
| Full name  | CULI Techno                          | *   |
| Time zone  | (GMT+07:00) Bangkok 🔻                |     |
| Student ID | 6199999999                           | *   |
| Section    | 99                                   | *   |
|            | * Indicates required fi              | eld |

A confirmation email will be sent to the supplied email address

Create Back

6. เมื่อทำการสมัครเสร็จสิ้น จะมีข้อความแจ้งผลการลงทะเบียนเรียบร้อยใน Email ที่ใช้ในการลงทะเบียน

Successfully registered "culitic@gmail.com"

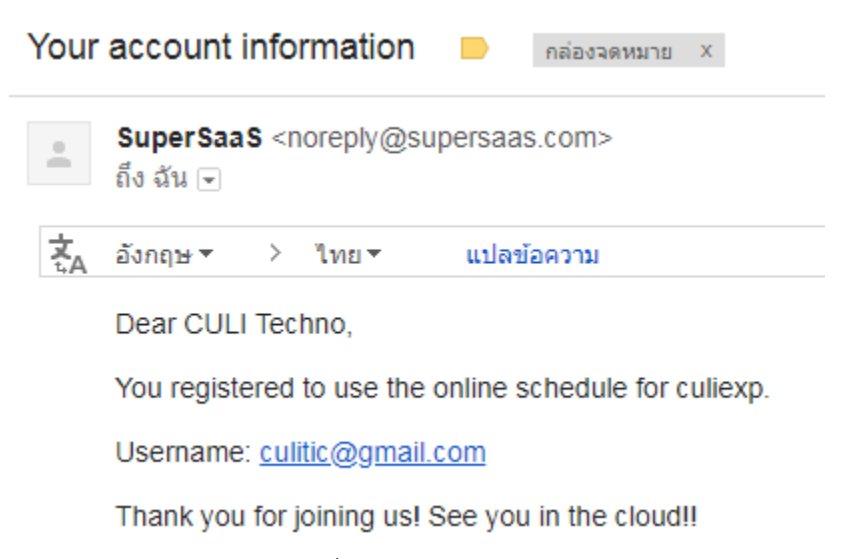

7. นิสิตสามารถเข้าจองกิจกรรมที่สนใจ

# การลงทะเบียน

- หลังจากสมัครบัญชีผู้ใช้เรียบร้อยแล้ว หน้าเว็บไซต์จะปรากฏปฏิทินกิจกรรม ซึ่งหากช่วงเวลาใดมีกิจกรรมจะมีแถบสีที่ แตกต่างกัน ให้คลิกเลือกเปลี่ยนเดือนที่ต้องการเข้าร่วมกิจกรรมมุมขวาบน และคลิกลงทะเบียนกิจกรรมตามวันและ เวลาที่ปรากฏบนปฏิทิน โดยสามารถเลือกดูกิจกรรมได้ 4 รูปแบบ ดังนี้
  - 1.1. Month (รายเดือน)

|                               | 1.1         | INTERV VI            | USTO M          | 1-111234 | Linglis | in Ciuc    | - WILH 1/20     |      |                         |               | Sun  | Hon | Tue | Wed | 2018<br>Thu | Fei | Sat |
|-------------------------------|-------------|----------------------|-----------------|----------|---------|------------|-----------------|------|-------------------------|---------------|------|-----|-----|-----|-------------|-----|-----|
| กากรรมเดือนก<br>- รับสมัคร 27 | - 31        | ายน 256<br>สิงหาคม   | 2561            |          |         |            |                 |      |                         |               | 26   | 27  | 28  | 29  | 30          | 31  | 1   |
| - รับสมัคร 24                 | 28          | ลม 2561<br>6 กันยายน | 2561            |          |         |            |                 |      |                         |               | 2    | 3   | -   | 5   | •           |     | 8   |
| กากรรมเดือนท<br>- รับสมัคร 29 | แกก<br>ดุลา | ศกายน 2<br>คม - 02   | 561<br>พฤศจิกาย | u 2561   |         |            |                 |      |                         |               |      | 10  |     | 12  | 10          | 14  | 13  |
|                               |             |                      |                 |          |         |            |                 |      |                         |               | 10   | 17  | 18  | 19  | 20          | 21  | 22  |
|                               |             |                      | _               |          |         |            |                 |      |                         |               | 23   | 24  | 25  | 26  | 27          | 28  | 29  |
| September 2018                | 2           | Indax                | Month           | Week     | Day     | Available  |                 |      |                         |               | - 30 | 1   | 2   | .3  | 4           | 5   | 6   |
| Sun                           | 26          |                      | Mon             | 27       | Tue     | 20         | Wed             | 29   | Thu                     | Fri           |      | 31  |     |     | Sat         |     |     |
|                               |             |                      |                 |          |         |            |                 |      |                         |               |      |     |     |     |             |     |     |
|                               |             |                      |                 |          |         |            |                 |      |                         |               |      |     |     |     |             |     |     |
|                               | 2           |                      |                 | ,        |         | 4          |                 | 5    |                         |               |      | 7   |     |     |             |     |     |
|                               |             |                      |                 |          |         |            | 10:00 = 12:00   | 930  | - 11.30 10.00 - 12.00   | (9:00 - 11:00 | _    |     |     |     |             |     |     |
|                               |             |                      |                 |          |         |            | 13:00 - 15:00   | 130  | 0 15:00                 |               |      |     |     |     |             |     |     |
|                               | 9           |                      |                 | 10       |         | 11         |                 | 12   | 1                       | 1             |      | 14  |     |     |             |     | 15  |
|                               |             |                      |                 | 10-00    | - 12:00 |            | 1 10:00 - 12:00 |      |                         |               |      |     |     |     |             |     |     |
|                               |             | 13.00 - 15.0         | 0               | 1400     | - 16:00 |            | 13.00 - 15.00   |      |                         | 13.00 - 15:00 |      |     |     |     |             |     |     |
|                               | 16          |                      |                 | 17       |         | 18         |                 | 19   | 2                       | 5             |      | 21  |     |     |             |     | 22  |
|                               |             | 9.00 - 11.00         | )e              |          |         |            | 10(0) - 12(0)   | 8.00 | - 11.00                 | 10:00 - 12:00 | _    | -   |     |     |             |     |     |
|                               |             |                      |                 | 13.00    | - 15.00 | 00 - 10.00 |                 | (130 | 0 - 15.00 13.00 - 15.00 |               |      |     |     |     |             |     |     |
|                               | 23          |                      |                 | 24       |         | 25         |                 | 26   | 2                       | /             |      | 28  |     |     |             |     | 25  |
|                               |             | 9.00 - 11.00         | 0               | -        |         |            | 10:00 - 12:00   | _    |                         |               |      | -   |     |     |             |     |     |
|                               |             |                      |                 | 13.00    | - 15.00 | 2          |                 | 13.0 | 0 - 15:00               |               |      |     |     |     |             |     |     |
|                               | 30          | )                    |                 | 1        |         | 2          |                 | 3    |                         |               |      | 6   |     |     |             |     |     |
|                               |             |                      |                 |          |         |            |                 |      |                         |               |      |     |     |     |             |     |     |

### 1.2. Week (รายสัปดาห์)

| . ,   | ก็จกรรมเตือ                                    | นกันย            | 1UU 256              | 1         |        | andellensele samme |                                       |                                         |                                            | Bun<br>26                                                                                                    | Mon<br>27 | Tue<br>28 | Wed | Thu<br>30 | Fri<br>31 | 5.<br>1 |
|-------|------------------------------------------------|------------------|----------------------|-----------|--------|--------------------|---------------------------------------|-----------------------------------------|--------------------------------------------|----------------------------------------------------------------------------------------------------|-----------|-----------|-----|-----------|-----------|---------|
| . 1   | · รับสมัคร 2<br>กำกรรมเดือ                     | 7 - 31<br>นตุลาเ | . สังหาคม<br>คม 2561 | 1 2561    |        |                    |                                       |                                         |                                            | 2                                                                                                    | 3         | 4         | 5   | 6         | 7         | 4       |
| . 1   | <ul> <li>รับสมัคร 2-<br/>กากรรมเดือ</li> </ul> | 4 - 28           | กันยายม<br>จักายน 2  | u 2561    |        |                    |                                       |                                         |                                            | 9                                                                                                    | 10        | 11        | 12  | 13        | 14        | 1       |
|       | - รับสมัคร 2                                   | 9 qan            | คม - 02              | พฤศจิกายเ | 4 2561 |                    |                                       |                                         |                                            | 16                                                                                                    | 17        | 18        | 19  | 20        | 21        | 2       |
|       |                                                |                  |                      |           |        |                    |                                       |                                         |                                            | 23                                                                                                    | 24        | 25        | 26  | 27        | 28        | 2       |
|       | Wash 36                                        |                  | Teday                | Month     | Wook   | Day Available      |                                       |                                         |                                            | 30                                                                                                    | 1         | 2         | 3   | 4         | 5         | 1       |
|       | Neek 30                                        | 0.2/9            | LINEAX               | Mon 3     | No.    | Tue 4/9            | Ward 5-9                              | Thu 6/9                                 | Fri                                        | 7/9                                                                                                    |           |           |     | 8:0.829   |           |         |
| 7:00  | 1                                              |                  |                      |           |        |                    |                                       |                                         |                                            |                                                                                                    |           |           |     |           |           |         |
|       |                                                |                  |                      |           |        |                    |                                       |                                         |                                            |                                                                                                    |           |           |     |           |           |         |
| 8.00  |                                                |                  |                      |           |        |                    |                                       |                                         |                                            |                                                                                                    |           |           |     |           |           |         |
| 9:00  |                                                |                  |                      |           |        |                    |                                       |                                         | 9:00 - 11:00                               | and the second second se |           |           |     |           |           |         |
|       |                                                |                  |                      |           |        |                    |                                       | 9:30 - 11:30<br>Getting to              | (0/35)<br>a.e), ພາຍິນກຳ                    | тинноз                                                                                                    |           |           |     |           |           |         |
| 10:00 | e.                                             |                  |                      |           |        |                    | Funnetics (orac)<br>e clasma datavine | Scholarships 12.00 -<br>(ovec) Basic    | Date = 7 Sep<br>Time = 9.00-<br>Room = 312 | 2010                                                                                                    |           |           |     |           |           |         |
| 11-00 |                                                |                  |                      |           |        |                    | Date - 5 Sep 2018<br>Time - 100-12.00 | instantion<br>Swiawawa, Workshop        | Place = Prem<br>Sullifler                  | buraci                                                                                                    | hatra     | -         |     |           |           |         |
|       |                                                |                  |                      |           |        |                    | Place – Premburachatra<br>Building    | a.man whe<br>Date = 6                   |                                            |                                                                                                    |           |           |     |           |           |         |
| 2.00  | 1                                              |                  |                      |           |        |                    |                                       | Carl Alla                               |                                            |                                                                                                    |           |           |     |           |           |         |
|       |                                                |                  |                      |           |        |                    | (1370) - 1570                         | (110)-1500                              |                                            |                                                                                                    |           |           |     |           |           |         |
| 13.00 |                                                |                  |                      |           |        |                    | Drama (0/35)<br>a.#Ruszin ennted      | English in the Online<br>World (0/22)   |                                            |                                                                                                    |           |           |     |           |           |         |
| 14:00 | 1                                              |                  |                      |           |        |                    | Time = 13.00-15.00<br>Room = 202      | Date = 6 Sep 2018<br>Time = 13.00-15.00 | -                                          |                                                                                                    |           |           |     |           |           |         |
|       |                                                |                  |                      |           |        |                    | Place – Premburachatra<br>Building    | Room = 213<br>Place = Premburachatra    |                                            |                                                                                                    |           |           |     |           |           |         |
| 5.00  | 6                                              |                  |                      |           |        |                    |                                       |                                         |                                            |                                                                                                    |           |           |     |           |           |         |
| 10.00 |                                                |                  |                      |           |        |                    |                                       |                                         |                                            |                                                                                                    |           |           |     |           |           |         |
|       |                                                |                  |                      |           |        |                    |                                       |                                         |                                            |                                                                                                    |           |           |     |           |           |         |
|       |                                                |                  |                      |           |        |                    |                                       |                                         |                                            |                                                                                                    |           |           |     |           |           |         |
| 7.00  |                                                |                  |                      |           |        |                    |                                       |                                         |                                            |                                                                                                    |           |           |     |           |           |         |

## 1.3. Day (รายวัน)

|                                                                                                    | Sign In             | 📖 В   |
|----------------------------------------------------------------------------------------------------|---------------------|-------|
| ารางการแว้มเป็ดองพะเมียมถึวกรรม English Club เพอม 1/2561                                                                                                    |                     |       |
| THE TRANSPOLING FOR THE TRANSPOLICY CONTRACT FOR THE TRANSPOLING FOR THE TRANSPOLING FOR T                                                                                                    | Sun Mon Tue Wed Thu | Fri S |
| <ul> <li>กำกรรมเดือนกันยายน 2561</li> </ul>                                                                                                    | 26 27 28 29 30      | 31    |
| <ul> <li>กำกรรมเดือนตุลาคม 2561</li> </ul>                                                                                                    | 2 3 4 5 6           | 7     |
| <ul> <li>- รบสมคร 24 - 28 กนนายน 2501</li> <li>กิจกรรมเดือนพฤศจิกายน 2561</li> </ul>                                                                                                    | 9 10 11 12 13       | 14    |
| - รับสมคร 29 ตุลาคม - 02 พฤศากายน 2561                                                                                                    | 15 17 18 19 20      | 21 2  |
|                                                                                                    | 23 24 25 26 27      | 28 2  |
| Wed 5/9 Findax Month Week Day Available                                                                                                    | 30 1 2 3 4          | 5     |
| Wednesday 5 September 2018                                                                                                    |                     |       |
| 730                                                                                                    |                     |       |
| 8.00                                                                                                    |                     |       |
|                                                                                                    |                     |       |
|                                                                                                    |                     |       |
| 900                                                                                                    |                     |       |
| 900<br>10:00 = 12:00<br>Farmedics (otan)                                                                                                    |                     | _     |
| 900<br>10:00 = 12:00<br>sametics: (ucas)<br>satisfyrmt free as<br>prime = 1:000-12:00<br>prime = 1:000-12:00                                                                                                    |                     |       |
| 900<br>10:00 - 12:00<br>Caranedics (u/au)<br>Carageory 20:00 - 20:00<br>Time = 1:00 - 12:00<br>Face = 2:14<br>Face = Prendurachatra Building                                                                                                    |                     |       |
| 900<br>1000 - 12 00<br>Langedics (2020)<br>Langedics (2020)<br>Lange - 12 00<br>Lange - 12 00<br>Lange - 12                                            |                     |       |
| 900<br>1000 - 12 00<br>Langedds (grap)<br>Langedds (grap)<br>Lange 1, 200<br>Lange 1, 200<br>100 - 12 00<br>100 - 12 00<br>10 |                     |       |
| 900         10:00 - 12:00<br>Aurinedics (2020)<br>Disposition of the analysis<br>Time = 1:00 - 12:00<br>Sear = 7/4-<br>Sear = Premounchatra Building           200         13:00 - 15:00<br>paddatin a anteging           200         13:00 - 15:00<br>paddatin a anteging                                                                                                    |                     |       |
| 900         1000 - 12.00<br>Fundedics (2020)<br>Department for 2020<br>Department for 2020<br>Department f                                               |                     |       |
| 900         1000 - 12.00<br>Aurinedics (2020)<br>Dispositive for units<br>Time = 1.00 - 12.00<br>Skar = - Aretriaurachatra Building           200         1000 - 12.00<br>Skar = - Aretriaurachatra Building           200         13.00 - 15.00<br>pattern are freg<br>pattern are freg<br>Auring - 1.00.15.00<br>Store - 1.00.15.00<br>Store - Store Fregiourachatra Building           200         13.00 - 15.00<br>pattern are freg<br>Auring - Fregiourachatra Building           200         13.00 - 15.00<br>pattern are freg<br>Auring - 1.00.15.00<br>Store - 1.00.15.00<br>Store - Store Fregiourachatra Building                                                                                                    |                     |       |
| 900     Rom - 16 00       100     Rom - 100 010       100     Rom - 100 0100       100     Rom - 100 0100       100     Rom - 100 0100       100     Rom - 100 0100       100     Rom - 100 0100       100     Rom - 100 0100       100     Rom - 100 000       100     Rom - 100 000       100     Ro                                                                                                    |                     |       |
| 900     1000 = 15.00.00,<br>addynamic (6.00, 00,<br>addynamic (8.00, 00, 00, 00, 00, 00, 00, 00, 00, 00,                                                                                                    |                     |       |
| 200     Image: State 20.00<br>and 20.00<br>back = 5 day 20.00<br>back = 5 day 20.00<br>back =                        |                     |       |
| 200     Image: State 2010 million million mi                                                                                                    |                     |       |

| <ul> <li>กิจกร</li> <li>- รับส</li> <li>กิจกร</li> <li>- รับส</li> <li>กิจกร</li> <li>- รับส</li> </ul> | รมเดือบ<br>มัคร 27<br>รมเดือบ<br>มัคร 24<br>รมเดือบ<br>มัคร 29 | มกับ<br>7 -<br>มดุล<br>1 -<br>มาน<br>9 ดุ | มยายม<br>31 สิงห<br>ภาคม 2<br>28 กับเ<br>ฤศริกา<br>ลาคม - | 2561<br>เาคม 2561<br>561<br>มายม 2561<br>ยน 2561<br>ยน 2561<br>02 พฤศจิกายม 2561 |              |       |    |
|----------------------------------------------------------------------------------------------------|----------------------------------------------------------------|-------------------------------------------|-----------------------------------------------------------|----------------------------------------------------------------------------------|--------------|-------|----|
| Ionth V                                                                                                 | Week                                                           | The second                                | Day                                                       | Available                                                                        |              | _     |    |
| Availabil                                                                                               | lity for                                                       | En                                        | glish C                                                   | lub                                                                              |              |       |    |
| WHE                                                                                                    | H                                                              |                                           | 10                                                        | mu                                                                               | RESERVATIONS |       |    |
| Wed 5/9                                                                                                 | 10:00                                                          | -                                         | 12:00                                                     | Funnetics                                                                        | 0/30         | ±#    | О, |
| Wed 5/9                                                                                                 | 13:00                                                          | -                                         | 15:00                                                     | Drama                                                                            | 0/35         |       | С, |
| Thu 6/                                                                                                  | 9 9:30                                                         | -                                         | 11:30                                                     | Getting to Know Scholarships                                                     | 0 / 80       |       | Q, |
| Thu 6/9                                                                                                 | 10:00                                                          | -                                         | 12:00                                                     | Basic Presentation Workshop                                                      | 0/35         | -     | Q. |
| Thu 6/9                                                                                                 | 13:00                                                          |                                           | 15:00                                                     | English in the Online World                                                      | 0 / 22       | -     | Q, |
| Fri 7/                                                                                                  | 9 9:00                                                         | -                                         | 11:00                                                     | Fiction Fundamentals                                                             | 0 / 35       |       | ٩, |
| Mon 10/9                                                                                                | 13:00                                                          | -                                         | 15:00                                                     | In the news                                                                      | 0 / 40       |       | Q  |
| Tue 11/9                                                                                                | 10:00                                                          | -                                         | 12:00                                                     | Basic Presentation Workshop                                                      | 0/35         | -     | Q  |
| Tue 11/9                                                                                                | 14:00                                                          | _                                         | 16:00                                                     | English in the Online World                                                      | 0/22         |       | 9  |
| Wed 12/9                                                                                                | 10:00                                                          |                                           | 12:00                                                     | Funnetics                                                                        | 0/30         | (23)  | 0  |
| 1 2                                                                                                    | 3                                                              |                                           | 5 .                                                       |                                                                                  |              | 10.00 |    |
| Find avai                                                                                               | lable sp                                                       | bac                                       | e after [                                                 | 12/9/2018 10:00 Fine                                                             | 3            |       |    |

2. เลือกกิจกกรมที่ต้องการแล้วปรากฏหน้าการจองเข้าร่วมกิจกรรม ให้คลิกที่ <u>New Reservation</u>

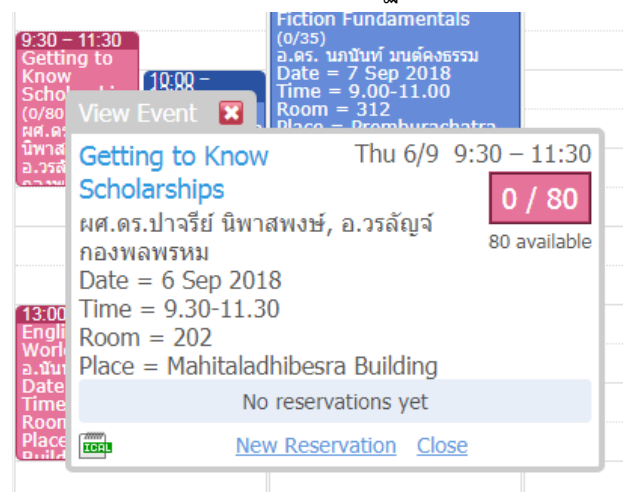

Sign In 🎫 Help

3. กรอกรายละเอียด ซึ่งจะกรอกเพียง Telephone Number

| 60<br>0, | New Reservation           | Time = 9.00-11.00<br>pom = 312 |               |              |
|----------|---------------------------|--------------------------------|---------------|--------------|
| 'n       | Getting to Know S         | Scholarships                   | Thu 6/9       | 9:30 - 11:30 |
|          |                           |                                |               | 0 / 80       |
|          |                           |                                |               | 80 available |
|          | Full name                 | CULI Techno                    |               | *            |
|          | Student ID                | 6199999999                     |               | *            |
| i.<br>Da | Section                   | 99                             |               | *            |
| 11 X H H | Telephone number          |                                |               | *            |
|          | * Indicates required fiel | d<br>Create Reserva            | tion <u>C</u> | ancel        |

4. เมื่อกรอกข้อมูลครบถ้วนแล้วทำการกด Create Reservation จะปรากฏสัญลักษณ์เครื่องหมาย ✔ ในกิจกรรมที่ ลงทะเบียนเรียบร้อยแล้ว

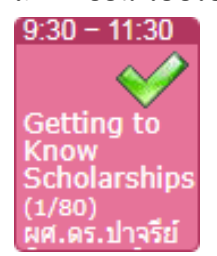

 เมื่อลงทะเบียนเข้าร่วมกิจกรรมแล้ว ไม่สามารถลงเพิ่มได้อีก (ตามระเบียบในเทอม 1-2561 ที่ระบุไว้ว่า นิสิตสามารถ ลงกิจกรรม English Club ได้เพียง 1 ครั้งเท่านั้น) โดยจะมีหน้าต่างขึ้นเตือนดังนี้

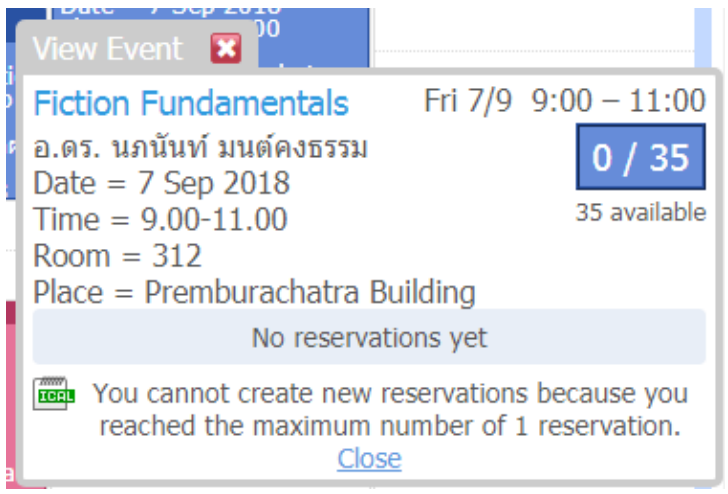

6. หากนิสิตลงทะเบียนแล้วไม่สามารถเข้าร่วมกิจกรรมได้ สามารถดูรายละเอียดและเงื่อนไขการขอยกเลิกได้ที่

<u>คู่มือการยกเลิกกิจกรรม English Club</u>

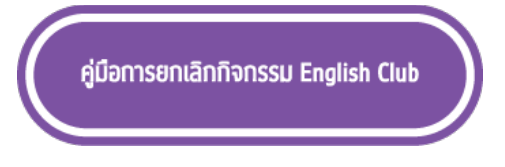

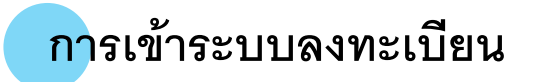

 กรณีที่มี Username และ Password เรียบร้อยแล้ว เมื่อเข้าไปยังหน้าสมัครกิจกรรม English Club สามารถ Sign in ได้ทันที

|      | -  |  |
|------|----|--|
| Sian | In |  |
|      |    |  |

2. กรอก Email และ Password ที่ใช้ในการสมัคร

| พบปัญหากรุณาติดต่อที่ culitic@gmail.com |  |
|-----------------------------------------|--|
| Student Log In                          |  |
| Email: Password:                        |  |
| Log In                                  |  |
| Create a new user account               |  |

- 3. กรอก Email และ Password เรียบร้อย กดปุ่ม Log In
- 4. เมื่อ Log In เรียบร้อย จะมีข้อความแจ้ง

### Successfully logged in

# ลืม Password

1. ในหน้า Log in สามารถคลิกไปที่ Lost password? จะปรากฏหน้าต่าง เพื่อกรอก Email ที่ใช้ในการสมัคร

#### Lost Password for Culiexp

| Email address: |        |  |
|----------------|--------|--|
|                | Submit |  |

2. เมื่อกรอก Email address เรียบร้อย กด Submit

# 3. ทางระบบจะทำการส่งข้อมูลไปยัง Email ที่กรอกไว้

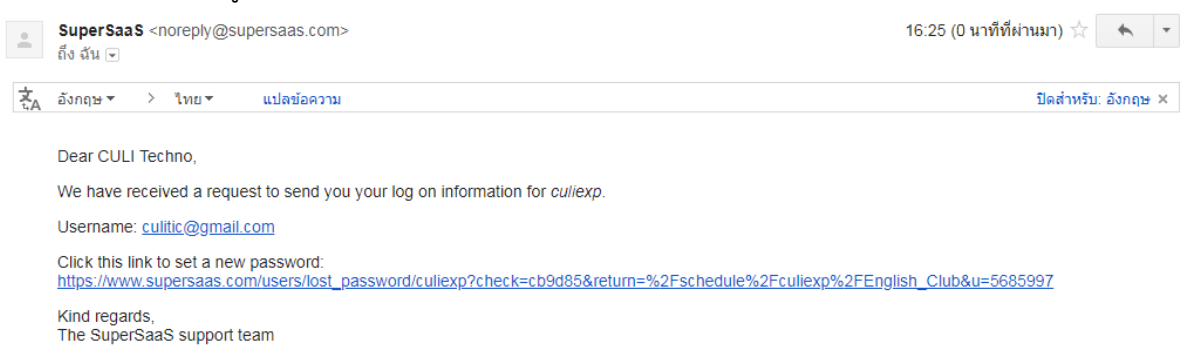

4. เมื่อกด Link ที่ปรากฏ เพื่อทำการสร้าง Password ใหม่

. .

| Pa | ssword: |        |  |
|----|---------|--------|--|
|    |         |        |  |
|    |         | Submit |  |

- 5. กรอกรายละเอียดของ Password ใหม่เรียบร้อย กด Submit
- 6. เมื่อเรียบร้อย จะมีข้อความแจ้ง แสดงว่า Password ใหม่ใช้งานได้

Password successfully updated

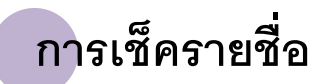

1. สามารถเช็คชื่อได้ว่า กิจกรรมที่ลงทะเบียนไว้นั้น มีรายชื่ออยู่หรือไม่ โดยเลือกไปยังกิจกรรมที่ลงทะเบียนเอาไว้

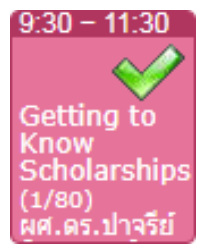

2. คลิกที่รายชื่อกิจกรรม จะปรากฏหน้าต่าง แสดงรายละเอียดของผู้ลงทะเบียนกิจกรรมนั้นๆ

| View Event 🔀 hips Basic Presentation Place = Premburachatra                                                                                                    |                                                      |  |  |  |  |
|----------------------------------------------------------------------------------------------------|------------------------------------------------------|--|--|--|--|
| Getting to Know Scholarships<br>ผศ.ดร.ปาจรีย์ นิพาสพงษ์, อ.วรลัญจ์ กองพลพรหม<br>Date = 6 Sep 2018<br>Time = 9.30-11.30<br>Room = 202<br>Place = Mahitaladhibesra Building | Thu 6/9 9:30 – 11:30<br>1 / 80<br>79 available       |  |  |  |  |
| Full nameStudent IDSectionFor staff: "N" for "no show"CULI Techno619999999999                                                                                             | Created byCreated onculitic@gmail.com22/8/2018 11:26 |  |  |  |  |
| You cannot create new reservations because you reached the maximum number of 1 reservation. Close                                                                         |                                                      |  |  |  |  |

3. กิจกรรมสามารถบอกจำนวนของที่นั่งว่าง และจำนวนของนิสิตที่ลงทะเบียนไว้แล้ว

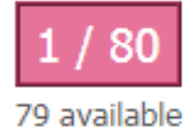

<u>หมายเหตุ</u>

กรณีสมัครด้วย Google Form ให้ดูรายชื่อในตารางของหน้ากิจกรรมที่นิสิตสมัคร